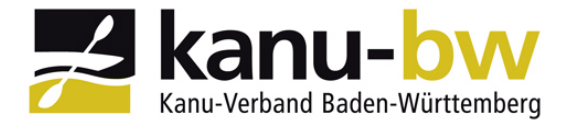

Arbeitshilfe Phoenix II: Zulassungsvoraussetzungen bei Seminaren

# <u>Wie lade ich Zulassungsvoraussetzungen für Seminare in PHOENIX II</u> <u>hoch?</u>

Anmelden bei PHOENIX II:

https://kabw.it4sport.de

#### Nachfolgende Maske erscheint:

| *                                                                  | Login Phoenix II |
|--------------------------------------------------------------------|------------------|
| <b>1</b> Benutzer                                                  |                  |
| Passwort                                                           |                  |
| Abbruch                                                            | Anmelden         |
| Neu registrieren?<br>Passwort vergessen?<br>Benutzername vergessen | ?                |

Benutzer: Benutzernamen eingeben

Passwort: Passwort eingeben

und mit Anmelden abschließen.

Sollte das Passwort vergessen worden sein "**Passwort vergessen ?"** anklicken und ihr bekommt per Email einen neues Passwort, welches wieder verändert werden kann, übermittelt.

Nach erfolgreicher Anmeldung erscheint nachfolgende Maske:

| A           | Personen                                  |             |                  |       |
|-------------|-------------------------------------------|-------------|------------------|-------|
| Herz        | zlich Willkommen                          |             |                  |       |
| Ihr hefinde | et euch in der Rolle <b>Derso</b>         | nenAccount" | /siehe ganz rech | ts of |
|             | et euch in der Kone " <mark>r erso</mark> | TenAccount  |                  | 13 00 |
| Rolle:      | PersonenAccount                           | ~ 0         |                  |       |

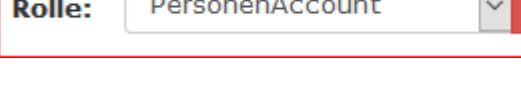

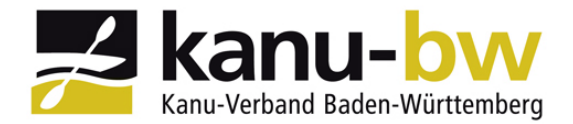

### Arbeitshilfe Phoenix II: Zulassungsvoraussetzungen bei Seminaren

#### "PERSONEN" anklicken – nachfolgende Maske erscheint:

| A     | Persone                   | n                    |       |       |          |          |          |            |           |          |                 |  |
|-------|---------------------------|----------------------|-------|-------|----------|----------|----------|------------|-----------|----------|-----------------|--|
| Eigen | es Profil                 | Vereinszugehörigkeit | Kader | Pässe | Seminare | Lizenzen | Ehrungen | Rechnungen | Dokumente | Postfach | Passwort ändern |  |
| Eige  | Eigenes Profil bearbeiten |                      |       |       |          |          |          |            |           |          |                 |  |
| Pers  | . Daten 🚯                 | Funktionen           |       |       |          |          |          |            |           |          |                 |  |

## "SEMINARE" anklicken – nachfolgende Maske erscheint:

| A Personen          |                                        |                                    |                                     |                              |                       |                        |                            |              |                 |                    |
|---------------------|----------------------------------------|------------------------------------|-------------------------------------|------------------------------|-----------------------|------------------------|----------------------------|--------------|-----------------|--------------------|
| Eigenes Profil Vere | einszugehörigkeit                      | Kader Päss                         | e Seminare                          | Lizenzen                     | Ehrungen              | Rechnungen             | Dokumente                  | Postfach     | Passwort ändern |                    |
| Seminare            |                                        |                                    |                                     |                              |                       |                        |                            | gen anzeigen |                 |                    |
| Seminarnr.          | Seminarbesc                            | hreibung                           |                                     |                              | Verein                |                        | Termin                     | Ort          | Bemerkungen     |                    |
| 2020/07_P2_WW_2     | 2020 Lehrgang Praxis<br>Wildwasser) Me | s 2 (Wahlpflich<br>ethodik und Gri | tbereich mit Nei<br>Ippenführung au | gungsbereich<br>1f WW III-IV | Ski- und<br>Philippsb | Kanu-Club<br>urg (730) | 18.09.2020 /<br>20.09.2020 | Lavin (Schw  | veiz)           | Abmelden Nachweise |

# "NACHWEISE" anklicken – nachfolgende Maske erscheint:

| A Person       | en                                                              |                    |              |                 |                              |           |
|----------------|-----------------------------------------------------------------|--------------------|--------------|-----------------|------------------------------|-----------|
| Eigenes Profil | Vereinszugehörigkeit Kader Pässe <b>Seminare</b> Lizenzen       | Ehrungen Rechnunge | n Dokumente  | Postfach Passwo | rt ändern                    |           |
| Seminare       |                                                                 |                    |              |                 | 🔲 nur Fortbildungen anzeigen |           |
| Seminarnr.     | Seminarbeschreibung                                             | Verein             | Termin       | Ort             | Bemerkungen                  |           |
|                | Lebrgang Praxis 2 (Wahlpflichtbereich mit Neigungsbereich       | Ski- und Kanu-Club | 18.09.2020 / |                 |                              |           |
| 2020/07_P2_W   | W_2020<br>Wildwasser) Methodik und Gruppenführung auf WW III-IV | Philippsburg (730) | 20.09.2020   | Lavin (Schweiz) |                              | Nachweise |

Der/die geforderten Zulassungsvoraussetzungen werden angezeigt.

Bei der jeweiligen Zulassungsvoraussetzung rechts auf den "Stift" klicken und auf "**Durchsuchen**" klicken; geforderte Datei auswählen und mit grünen Buttom unterhalb von "**Durchsuchen**" bestätigen.

Es erscheint:

| A Persone      | en                                       |                                         |                                  |                              |                       |                        |                            |            |                   |             |           |
|----------------|------------------------------------------|-----------------------------------------|----------------------------------|------------------------------|-----------------------|------------------------|----------------------------|------------|-------------------|-------------|-----------|
| Eigenes Profil | Vereinszugehörigkeit                     | Kader Pässe                             | Seminare                         | Lizenzen                     | Ehrungen              | Rechnunger             | n Dokumente                | Postfach   | Passwort ändern   |             |           |
| Seminare       |                                          |                                         |                                  |                              |                       |                        |                            |            | 🛄 nur Fortbildung | en anzeigen |           |
| Seminarnr.     | Seminarbesch                             | hreibung                                |                                  |                              | Verein                |                        | Termin                     | Ort        | Bemerkungen       |             |           |
| 2020/07_P2_W   | W_2020 Lehrgang Praxis<br>Wildwasser) Me | s 2 (Wahlpflichtbe<br>athodik und Grupp | ereich mit Neig<br>venführung au | gungsbereich<br>If WW III-IV | Ski- und<br>Philippsb | Kanu-Club<br>urg (730) | 18.09.2020 /<br>20.09.2020 | Lavin (Sch | weiz)             | Abmelden    | Nachweise |
| 0 ×            | Erste Hilfe-Nachweis (                   | (mind. 8 Doppels)                       | tunden)                          |                              |                       |                        |                            | Wolfg      | ang Nagel.jpg 🗙   |             | /         |

Der Dateiname der hochgeladenen Datei erscheint und kann durch Doppelklick angesehen werden.